#### ÚTMUTATÓ A MILYEN JOGON? JOGÁSZ-ABC FIATALOKNAK CÍMŰ E-KÖNYV <u>INGYENES</u> (2018. DEC. 8-A ÉS DEC. 31-E KÖZÖTT), VALAMINT <u>FIZETŐS</u> (2019. JAN. 1-JÉTŐL) FORMÁTUMÁNAK LETÖLTÉSÉHEZ

#### Általános tudnivalók

– A Milyen jogon? Jogász-ABC fiataloknak című kiadvány e-könyvként a **www.ekonyv.hu** oldalról tölthető le.

– Az e-könyv megrendelése és letöltése egyszerű folyamat, átlagban 5 perces művelet, a rendszer végigvezeti a rendelőt a szükséges lépéseken, hiba esetén pedig segítséget nyújt a megoldásban. Ha bármi egyéb problémába ütközne/ütköznél a letöltés során, *A megrendelés és a letöltés részletes lépései*ben útmutatót adunk a folyamatról.

– Az e-könyv **ingyenes** verziójának letöltéséhez nincs szükség bankkártyára. A rendelés és a letöltés művelete így alig több mint **3 perc.** 

- A fizetős e-könyv-verziók letöltéséhez olyan bankkártyára van szükség, amely támogatja az online fizetés lehetőségét. A VISA és a MasterCard dombornyomott kártyái, illetve egyes VISA Electron alkalmasak kártvák erre. (Célszerű bankiától/bankodtól külön internetes vásárlásra szánt kártvát igénvelni például: https:// www.otpbanka.rs/visa virtual hu) A vásárlás során meg kell adnia/adnod a kártya számát, a rajta szereplő nevet, a lejárati idejét és egy három számjegyű ellenőrző kódot (az ún. CVC/CVVkódot). A MasterCard esetében a Card Verification Code, a Visa esetében a Card Verification Value tehát egy olyan, a bankkártya mágnescsíkján kódolt numerikus érték, amelynek segítségével megállapítható egy kártya valódisága. A kártyás vásárlásról még több információt talál/találsz itt: https://eub.hu/dokumentumok/eub cib fiztaj.pdf Könyvünk fizetős e-könyv-formátumának ára 1.500,00 forint.

 Az e-könyv fogyasztói ára forintban van megadva a www.ekonyv.hu weboldalon, de természetesen dinár (vagy más pénznem) alapú kártyával is lehet vásárolni Szerbiában vagy az egész világon.

 Mindig olyan e-könyv-formátumot töltsön/tölts le, amelyet az adott e-könyv-olvasó márkája, illetve más eszközökön (táblagépek, mobiltelefonok, számítógépek) levő applikáció(k) támogat(nak).
 Ezek listáját lejjebb megtalálja/megtalálod (Ekönyv-olvasó eszközök/applikációk és támogatott formátumaik). Kiadványunk az oldalról .mobi és .ePUB formátumban tölthető le.

# A megrendelés és a letöltés részletes lépései

#### 1. lépés:

a) Nyisd meg a <u>www.ekonyv.hu</u> weboldalt, vagy
b) Másold be a könyv e-könyv-formátumának következő elérhetőségét a böngésződ címsorába: <u>https://www.ekonyv.hu/hu/konyv-reszletei/milyen-jogony-jogasz-abc-fiataloknak?eid=54542</u>

## 2. lépés:

Amennyiben az **1/a**) lehetőséget választottad, megjelenik a www.ekonyv.hu kezdőoldala. A *Keresés* mezőbe írd be: *Milyen jogon?* – és nyomj egy entert. Ekkor szintén elérthető az **1/b**) pontban megadott oldal.

# 3. lépés:

Megjelenik e-könyvünk megvásárlási oldala. Itt kattints az *E-könyv megvásárlása* gombra.

#### 4. lépés:

Az 1. Összesítő – E-könyvek a kosárban oldalon megjelenik a Milyen jogon? című kiadvány. Kattints *A rendelés folytatása* gombra.

## 5. lépés:

a) Amennyiben korábban már regisztráltál a www.ekonyv.hu oldalon, kattints a *Belépés* gombra, és add meg a kért adatokat. Ha ezzel megvagy, ugorj a 6. lépéshez.

**b)** Ha **nem regisztráltál korábban,** akkor a *Regisztrálj most* űrlap kitöltésével ezt ingyenesen megteheted.\* Töltsd ki a következő rovategyütteseket:

– **Felhasználó adatai** – Az e-mail-cím, az oldalhoz kitalált jelszavunk, e jelszónak a megismétlése és az ellenőrző kód megadása (a rovat alatti kérdés válasza) kötelező.

– **Milyen e-könyv-olvasót használsz?** – Amennyiben nincs e-könyv-olvasó eszközöd, hagyd figyelmen kívül ezt a kérdést.

– Személyes adatok – A regisztráció során meg kell adnod személyes adataidat (a megszólítást, vezetéknevet, keresztnevet, valamint azt az országot, amelyben élsz). Megadhatod telefonszámod, utca- és házszámod, lakóhelyedet, a település irányítószámát.

 Válassz egy tetszőleges AVATAR-ikont, pipázd ki az Egyetértek <u>ÁSZF</u> előtti jelölőnégyzetet, és kattints a *Regisztráció* gombra.

\* Figyelem, regisztrált felhasználóknak nincs szüksége az **5/b**) pont alatti lépéseket véghezvinni, a rendszer automatikusan a *Szállítási információ* oldalra lép.

## 6. lépés:

A *Szállítási információ* oldalon összegezve látható a (Vevő), azaz saját adataink. Kattints *A rendelés folytatása* gombra.

# 7. lépés: Fizetés

Amennyiben...

a) ...az ingyenes promóciós periódus alatt töltöd le a könyvet, 0,- Ft-t jelez a rendszer. Ebben az esetben kattints a *Fizetés tárcáról* lehetőségre, és ugorj a 8. lépéshez.

b) ...a fizetős periódusban töltöd le a könyvet, azaz 2019. január 1-jétől, **1.500,00 Ft-ról szóló** összeget jelenít meg a rendszer. Kattints a fizetés bankkártyával felirat melletti *képre*.

 Megjelenik a bankkártyás fizetés adatbekérő platformja. Add meg bankkártyád kért adatait, és kövesd az oldal utasításait. Ezt követően kattints a *Küldés* gombra.

 Saját bankod fizetési jóváhagyási oldala jelenik meg. Ebben az esetben a rendszer egy megerősítő kódot küld telefonodra SMS-ben. Másold be a kódot a megfelelő mezőbe, majd kattints a *Küldés* gombra.

- Sikeres vásárlás esetén ugorj a 9. lépéshez.

## 8. lépés:

**Ingyenes letöltés esetén** megjelenik egy újabb összegző oldal a *Fizetés* cím alatt. Kattints a fémpénzeket tartalmazó *ikonra*.

## 9. lépés:

A rendszer a következő üzenettel igazolja az ingyenes/fizetős vásárlás sikeres voltát: A rendelésed sikeres volt. Az e-könyveket alább tudod letölteni (ingyenes letöltés esetén); illetve: A fizetés sikeresen lezajlott. Az e-könyv alább letölthető (bankkártyás vásárlás esetén). Válaszd ki az e-könyv-olvasód vagy az eszközödre (mobiltelefon, táblagép, számítógép) telepített e-könyv-olvasó applikáció által támogatott állomány formátumát (.ePUB / mobi). A támogatott formátumokhoz társuló e-könyv-olvasó eszközök és applikációk listáját lejjebb találod (*E-könyv-olvasó* eszközök/applikációk és támogatott formátumaik).

#### 10. lépés:

Megjelenik egy letöltési párbeszédpanel. Kattints a *Fájl mentése* lehetőségre, majd az *OK* gombra. Az ekönyv megfelelő formátuma az eszközödre került.

| ESZKÖZÖK<br>(e-könyv-olvasók) | MÁRKÁK                                          | TÁMOGATOTT<br>FORMÁTUM |
|-------------------------------|-------------------------------------------------|------------------------|
|                               | Kindle                                          | .mobi                  |
|                               | Kobo<br>Nook<br>PocketBook<br>Hanlin<br>Bookeen | .ePUB                  |
|                               |                                                 |                        |
| ESZKÖZÖK                      | APPLIKÁCIÓK /<br>PROGRAMOK                      | TÁMOGATOTT<br>FORMÁTUM |
| számítógép (PC,<br>MAC)       | Kindle Previewer*                               | .mobi / .ePUB          |
|                               | Microsoft Edge**                                | .ePUB                  |
| iPAD, iPHONE                  | iBOOKS (előre telepítve)                        | .ePUB                  |
| Windows Mobil                 | Freda Epub Ebook Reader                         | .ePUB                  |
|                               | Amazon Kindle                                   | .mobi                  |
| Android                       | PocketBook Reader                               | .mobi / .ePUB          |

E-könyv-olvasó eszközök/applikációk és támogatott formátumaik

\* A Kindle Previewer szoftver segítségével átalakíthatók az egyes formátumok. \*\* Windows platformon.

Ha egyéb kérdésed merülne fel, kattints a következő linkre: https://www.ekonyv.hu/hu/hogyan-vasarolj?id=6

Figyelem! Az eszközödre letöltött e-könyv másolása és terjesztése tilos. Beleértve az ingyenes periódusban letöltött állományt is.